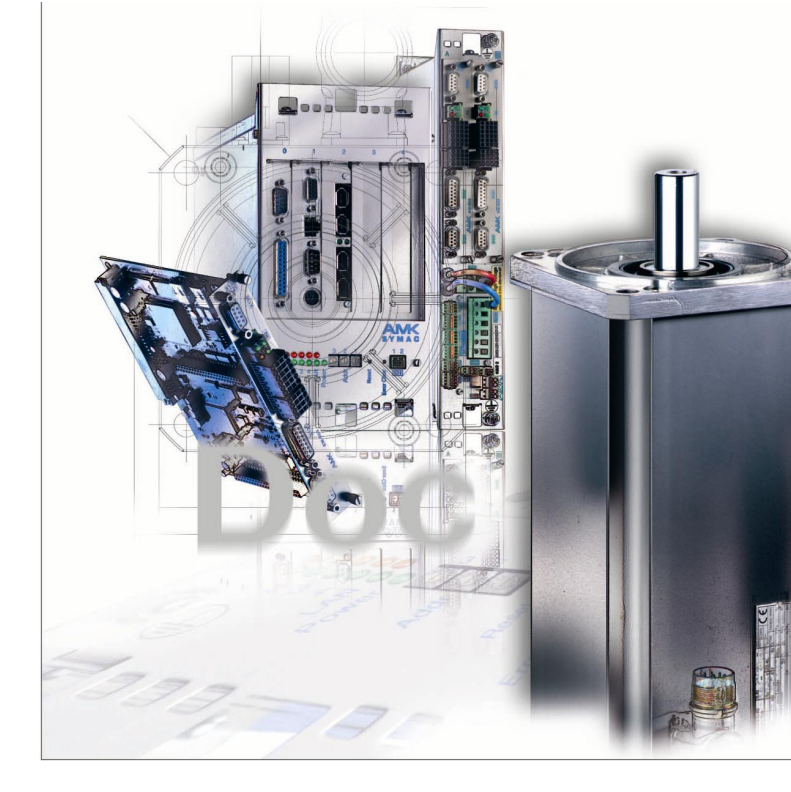

# AMKASYN Servo inverter KE/KW and KU Control panel KU-BF1

Version: 2007/45 Part no.: 26774 Translation of the "Original Beschreibung"

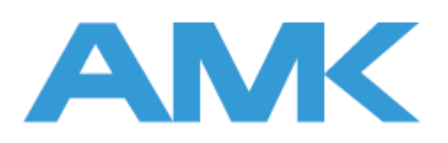

#### About this documentation

Name:

# PDF\_026895\_KUKW\_Option\_BF1\_en

| What has changed: | Version | Change   | Subject           | Letter symbol |
|-------------------|---------|----------|-------------------|---------------|
|                   | 2004/36 |          |                   |               |
|                   | 2007/45 | revision | complete document | LeS           |
|                   |         |          |                   |               |
|                   |         |          |                   |               |

## Content

| 1 KU-BF1 control panel for controller cards from KU-/KW-R02    | 4  |
|----------------------------------------------------------------|----|
| 1.1 Control panel (option)                                     | 4  |
| 1.2 KU-BF1 front view                                          | 4  |
| 1.3 Control panel KU-BF1 menu structure                        | 5  |
| 1.3.1 Communication                                            | 7  |
| 1.3.2 Display of diagnostic messages                           | 7  |
| 1.3.3 Reset error                                              | 8  |
| 2 KU-BF1 control panel for KU with controller cards from KUR01 | 9  |
| 2.1 KU-BF1 control panel                                       | 9  |
| 2.2 KU-BF1 menu                                                | 10 |
| 2.3 Parameter input                                            | 10 |
| 2.4 Call for diagnosis messages                                | 11 |
| 2.5 Error reset                                                | 12 |
| 2.6 Temporary parameter input:                                 | 12 |
| 2.7 JOG speed control mode                                     | 13 |
| 2.8 Continuous speed control mode                              | 14 |

## 1 KU-BF1 control panel for controller cards from KU-/KW-R02

### 1.1 Control panel (option)

The KU-BF1 control panel is designed as a service unit and a commissioning unit.

At the KU-/KW controller card (from version ...-R02) the control panel is connected through the serial interface X135. The following items can be used:

- Setting of the ACC BUS address on the KW module
- Selection of KE / KW /Instance
- Parameters entry
- Speed setpoint entry (e.g. JOG speed)
- Status and diagnostic messages display
- Display of selected setpoint values / actual values
- System data display

## 1.2 KU-BF1 front view

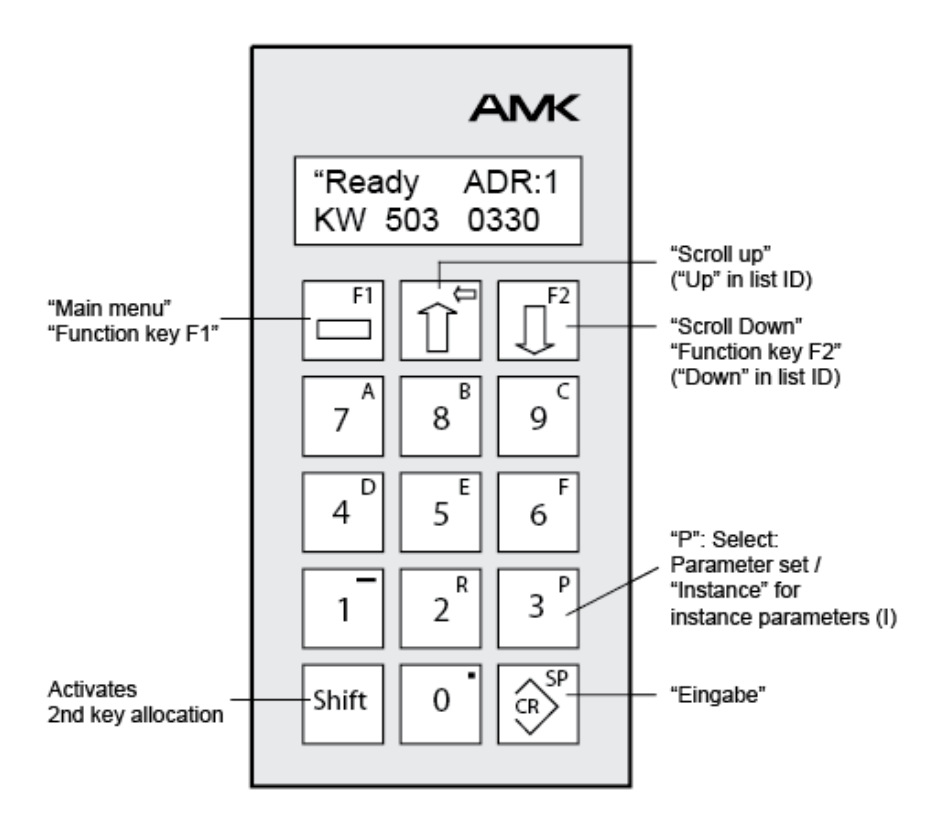

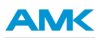

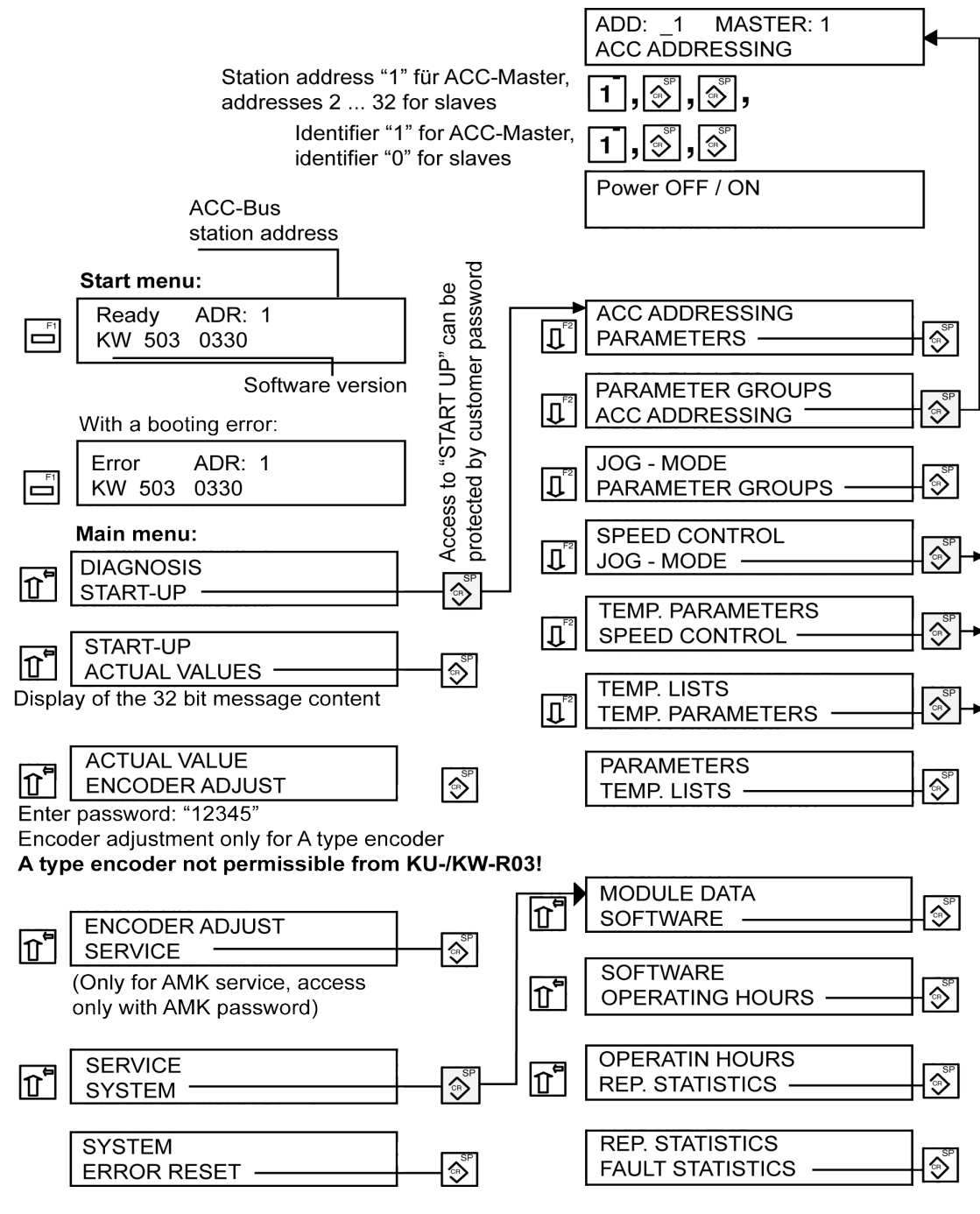

#### 1.3 Control panel KU-BF1 menu structure

### AMK

The required menu item must be scrolled to the bottom display line using the "Scroll keys"  $\Pi$  /  $\Pi$  The "Enter" key  $\Im$  then activates this menu item.

With each actuation of key  $\begin{bmatrix} r \\ - \end{bmatrix}$  a 1-step return in the menu is accomplished.

A double click to key  $\square$  leads to a return to the main menu.

The entering is accepted either by the "Enter" key or the "Scroll" keys.

Error messages during data entry must be acknowledged by the "Enter" key [ 🔊] .

The second key assignment becomes effective if the sum key and the corresponding key are pressed together.

#### Parameter entry :

Select menu item "PARAMETERS " / "PARAMETER GROUPS " via the "Scroll" keys. Entering of the desired ID-No.,

Each further operation of S changes between "ID entry mode" and display of the "ID content". "ID entry mode" must be selected before data entering. The new parameter settings are stored in the EEPROM. The value only becomes effective in the drive with RF OFF / ON or after the next system booting.

The Main parameter set ("0") or Alternative parameter sets ("1", "2", "3") can be selected with key "P" (shift +  $3^{P}$ ).

The same key combination also is used to select the **Instance ("0", "1", "2")**, e. g. on sytems with different fieldbus cards for communication.

#### Speed setting via control panel:

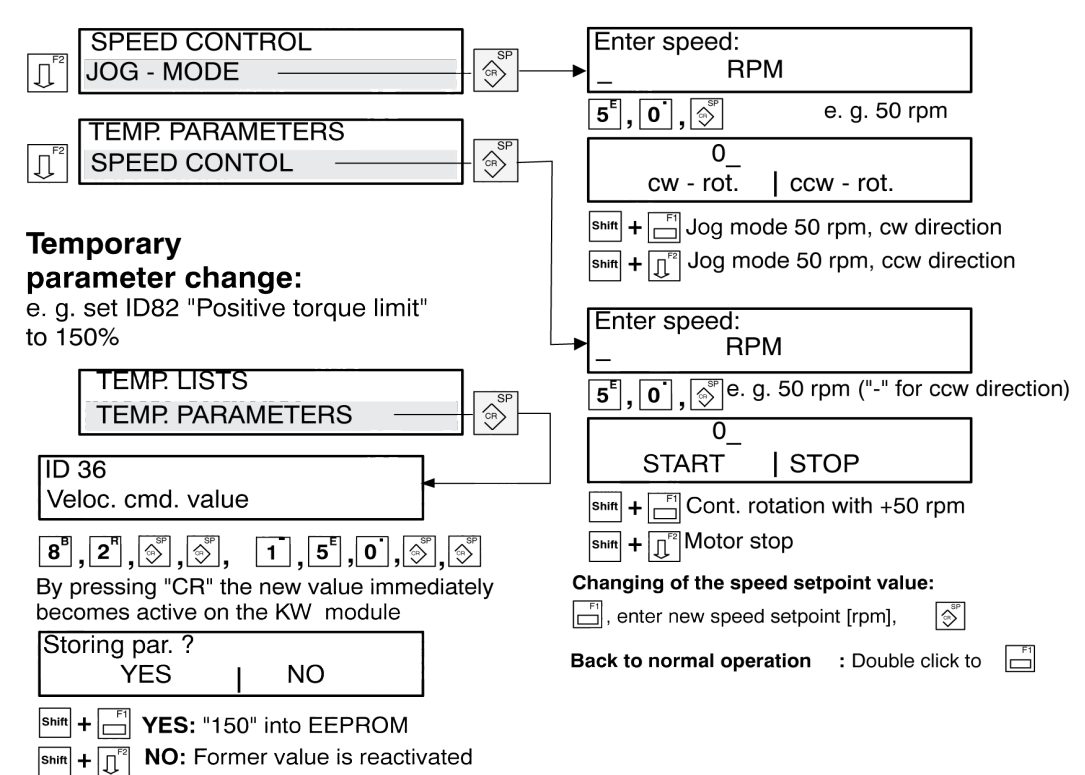

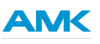

#### 1.3.1 Communication

#### For a multi axis drive system with modules interconnected via ACC - BUS :

First the MASTER and SLAVE addresses must be set via the panel individually for each module (see "ACC ADDRESSING").

If the panel then is connected to the ACC MASTER module the SLAVES also can be addressed through the panel.

For this menu item "PARAMETERS" must be selected,

then entry of  $[shift] + [7^A]$ , "x", "x", [shift] ("x", "x": ACC BUS station address).

All data entering now is addressed to this SLAVE module.

Some of the **Communication parameters** are related to **INSTANCES**, i. e. within one parameter set they can have different values for each**INSTANCE** (e. g. different fieldbus cards).

Parameters related to instances are marked by "I" on the panel.

Call of an instance via [shift] +  $[3^P]$  keys, then enter instance number (0, 1, 2) and [shift].

Now entry of the communication data for this instance.

#### 1.3.2 Display of diagnostic messages

System in error status:

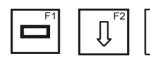

for display of the error message e.g.

| 2351  | KW 1        |
|-------|-------------|
| Warn. | mot.overtmp |

KW 503 0330

ADR: 1

Error

Further possibly existing diagnostic messages can be called up by the scroll keys  $\left| \downarrow \downarrow \right|$ ,  $\left| \downarrow \downarrow \right|$ 

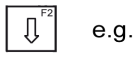

With message "System diagnosis":

Make a note of the error and call additional information by,

|--|

| C: | c M: | m T: | t |
|----|------|------|---|
| E: | e I: | i    |   |

Please additionally note the complete content of this display and inform the AMK Service Tel.-No.: +49 7021 / 5005-191

|            | -      |
|------------|--------|
| 2347       | KW 2   |
| Err. mot.o | vertmp |

#### 1.3.3 Reset error

Clear fault cause

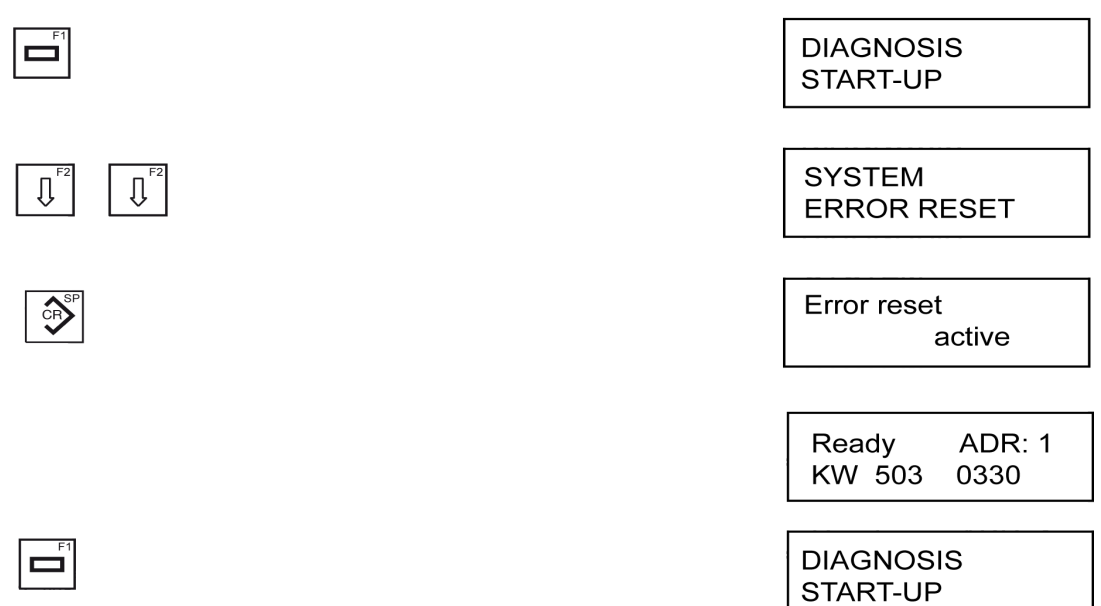

After a "System diagnosis" message it can be necessary to switch off the power supply (24 VDC) completely and then after > 10s power on (24 VDC) again.

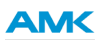

## 2 KU-BF1 control panel for KU with controller cards from KU--R01

### 2.1 KU-BF1 control panel

On the KU cover four pick-up holes are provided to snap in the KU-BF1 control panel through the 4 pins at the KU-BF1 back. Connection via the coiled cable at D-SUB socket X35 at the top of the KU housing.

|--|

| Pin   | Code   | Meaning                                                                          |
|-------|--------|----------------------------------------------------------------------------------|
| 1     | 12P    | +12V Supply                                                                      |
| 2     | PC_RxD | Receive Data (RS232)                                                             |
| 3     | PC_TxD | Transmit Data (RS232)                                                            |
| 4     | nc     |                                                                                  |
| 5     | GND    | Signal Ground                                                                    |
| 6     | 12N    | -12V Supply                                                                      |
| 7     | nc     |                                                                                  |
| 8     | SBF    | Hardware identifier bit<br>0 = Control panel KU-BF1<br>nc = SBUS / not connected |
| 9     | 5P     | + 5V Supply                                                                      |
| Shell | SSS    | Shield connected to metallized D-SUB shell.                                      |

Among other things the KU-BF1 control panel can be used for:

- Drive configuration and parameter setting
- Call for status and diagnosis messages
- Display of actual values
- Display of system data
- JOG speed control mode, continuous speed mode

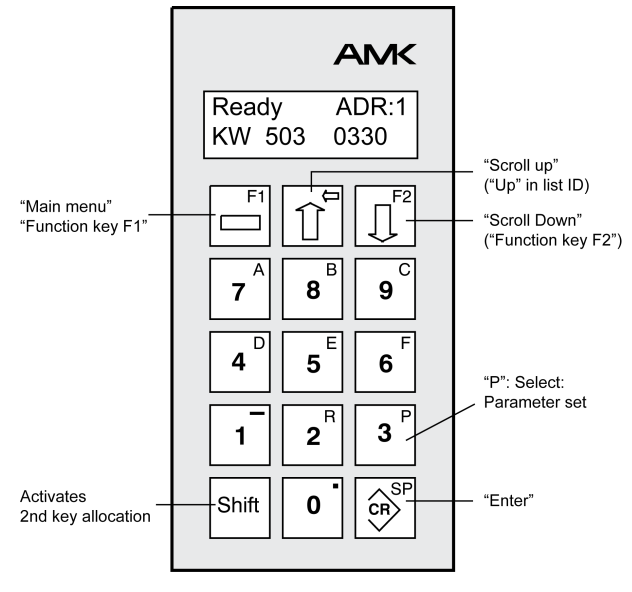

#### 2.2 KU-BF1 menu

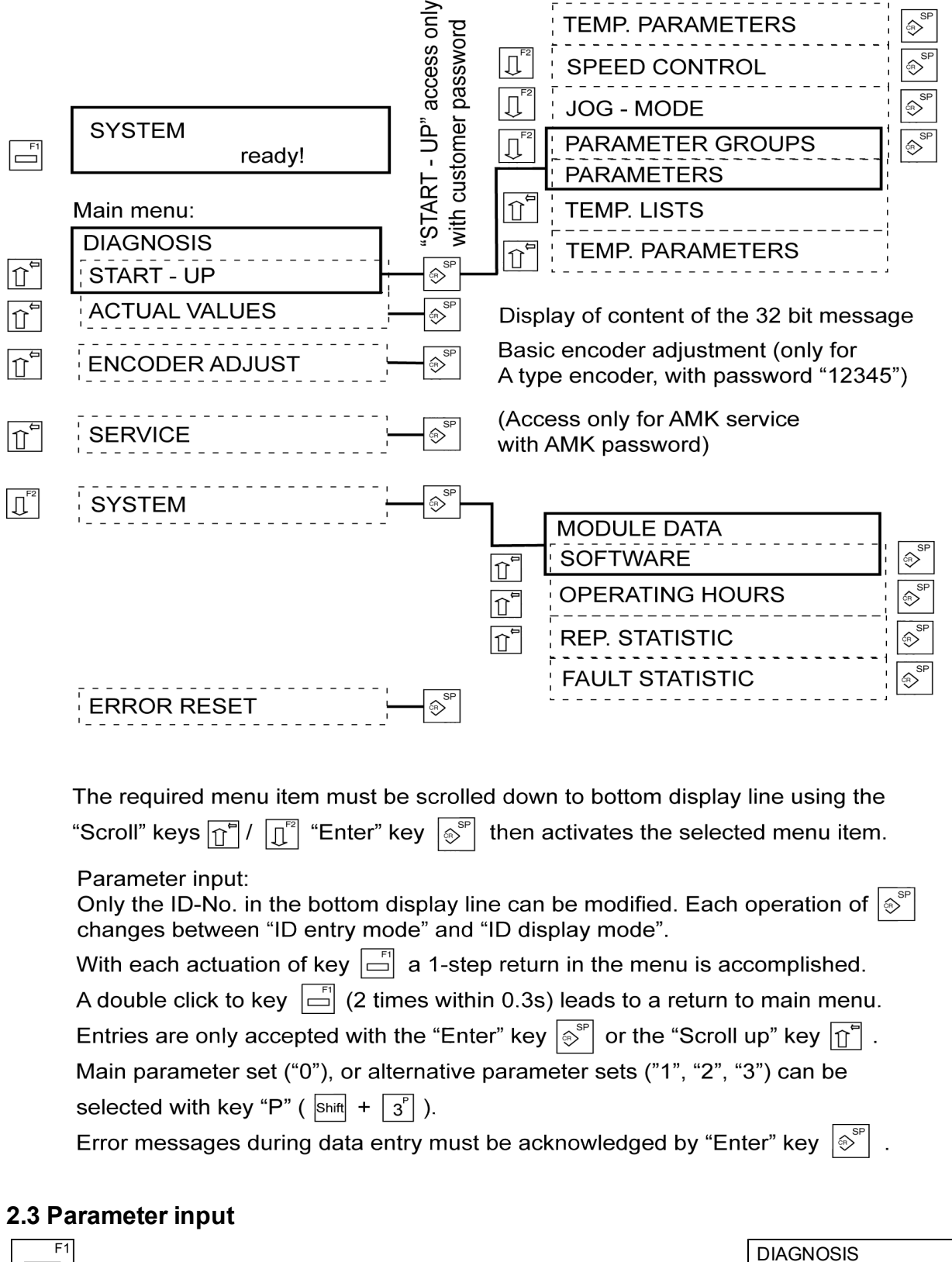

START-UP

Password:

ĊR

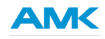

Menu item "START-UP" (for parametrization and JOG / DIG. SPEED control) is only accessible after entry of the correct password. The password (number) is defined by the machine manufacturer. With "0" in ID 32821 (password) access to "START-UP" is free.

Dial in the password number and accept with "Enter".

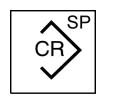

| PARAMETERGROUPS |  |
|-----------------|--|
| PARAMETERS      |  |

#### ID No. can be entered as follows

Enter

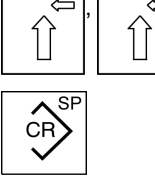

| TEMP. PARAMETERS |  |
|------------------|--|
| TEMP. LISTS      |  |

| ID-No.       | 38  | P0 |
|--------------|-----|----|
| Pos.veloc li | mit |    |

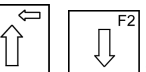

Through scrolling [ , [  $\checkmark$  ], the required parameter is selected

Temporary parameter changes become effective directly in the drive!

Normal parameter input is overwriting the value in the EEPROM. The new values become effective only after RF (Inverter On) OFF/ON (after changes of system parameters, power must be completely switched OFF and ON again).

#### After restart, main operation mode according to ID 32800 is active!

#### 2.4 Call for diagnosis messages

| System in error status:                                                                             | Error ADR: 1<br>KW 503 0330    |  |  |
|----------------------------------------------------------------------------------------------------|--------------------------------|--|--|
| $\square^{F1} \qquad \square^{F2} \qquad ^{FF} \qquad \text{for display of the error message e.g.}$ | 2351 KW 1<br>Warn. mot.overtmp |  |  |
| Further possibly existing diagnostic messages can be called up by the scroll keys $1$ , $1$ .       |                                |  |  |
|                                                                                                    | 2347 KW 2<br>Err. mot.overtmp  |  |  |
| With message "System diagnosis":<br>Make a note of the error and call additional information by,    |                                |  |  |
| Shift + $\prod^{F2}$                                                                                | C: cM: mT: t<br>E: el: i       |  |  |

Please additionally note the complete content of this display and inform the AMK Service Tel.-No.: +49 7021 / 5005-191

## 2.5 Error reset

Eliminate cause of malfunction Clear fault cause

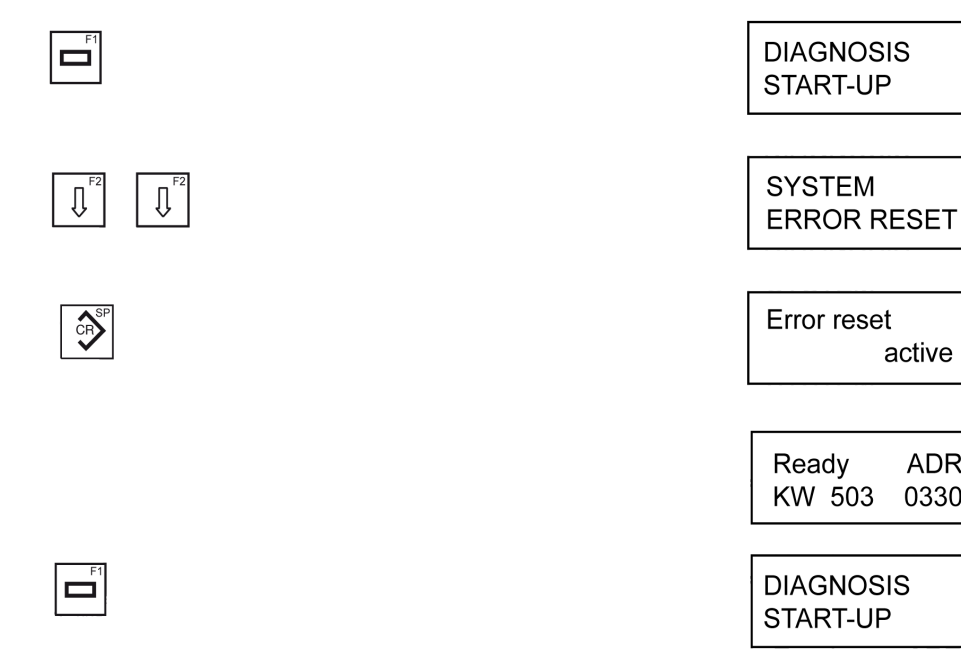

After a "System diagnosis" message it can be necessary to switch off the power supply (24 VDC) completely and then after > 10s power on (24 VDC) again.

#### 2.6 Temporary parameter input:

Example: The speed controller proportional gain (ID 100) shall be reduced from "250" to "200".

active

ADR: 1

0330

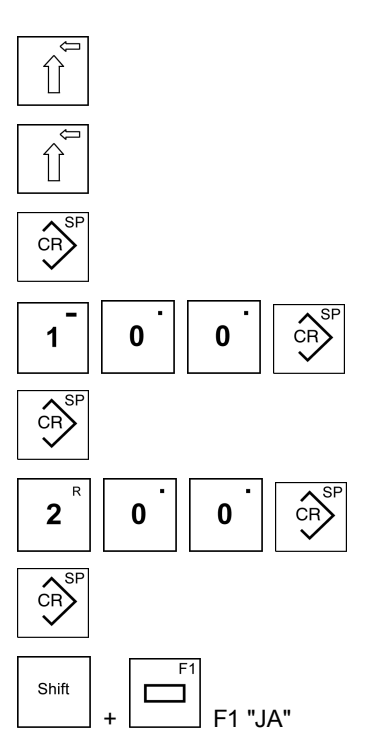

Now the new parameter value is stored into the EEPROM.

| PARAMETER GROUPS |     |    |  |  |
|------------------|-----|----|--|--|
| PARAMETERS       |     |    |  |  |
| PARAMETERS       |     |    |  |  |
| TEMP. LISTS      |     |    |  |  |
| TEMP. LISTS      |     |    |  |  |
| TEMP. PARAMETERS |     |    |  |  |
| ID-No.:          | 38  | P0 |  |  |
| Pos. veloc limit |     |    |  |  |
| ID-No.:          | 100 | P0 |  |  |
| Veloc gain KP    |     |    |  |  |
|                  | 250 |    |  |  |
| Veloc gain KP    |     |    |  |  |
| 200              |     |    |  |  |
| Veloc gain KP    |     |    |  |  |
| storing pa       | ?   |    |  |  |
| YES /            | N   | 0  |  |  |
| 200              |     |    |  |  |
| Veloc gain KP    |     |    |  |  |

|  | F1 |
|--|----|
|  |    |
|  |    |

DIAGNOSIS START-UP AMK

#### 2.7 JOG speed control mode

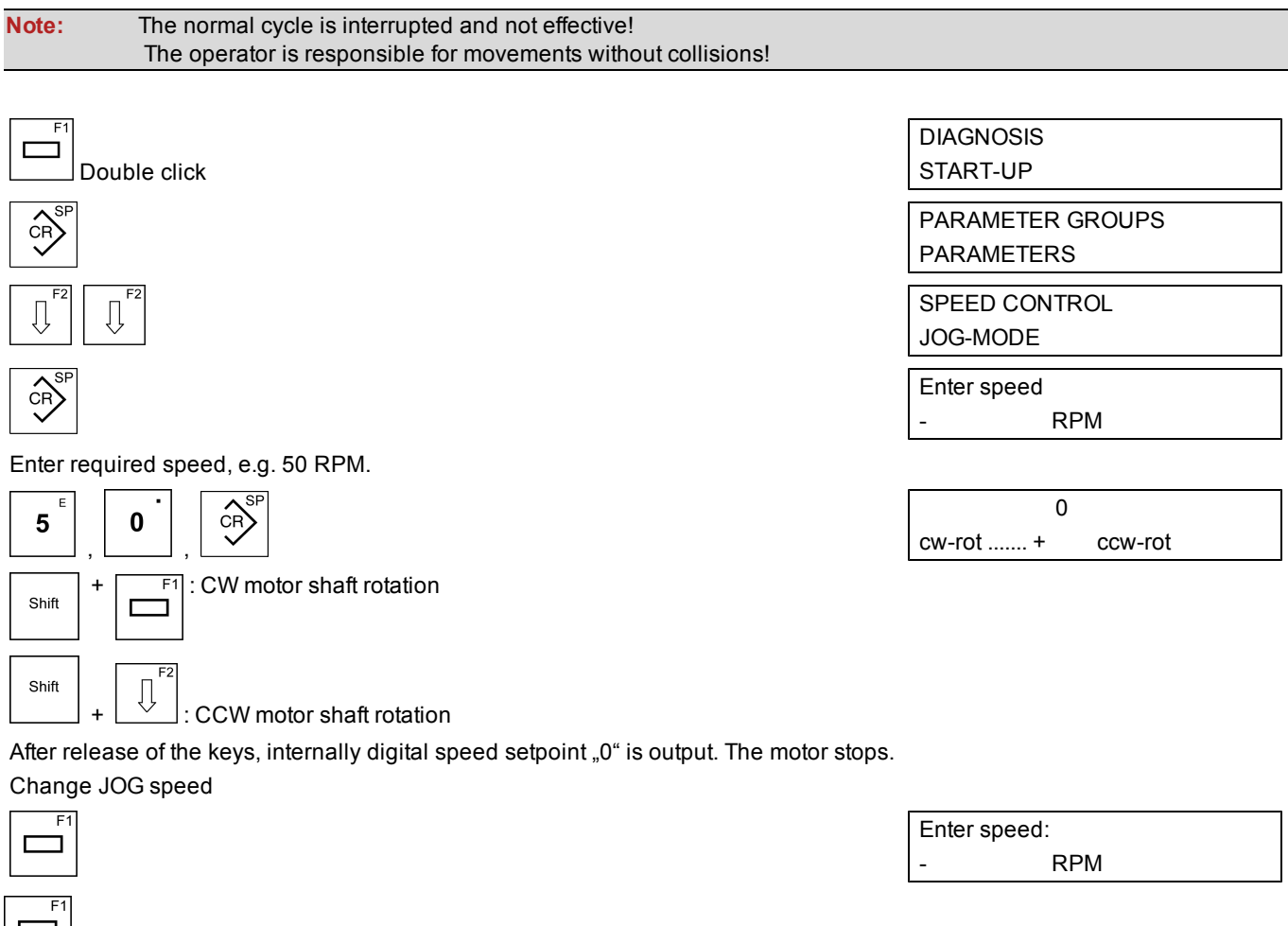

Enter new speed setpoint value (see above).

A double-click terminates "JOG speed control mode". The previous selected operation mode becomes effective again.

## 2.8 Continuous speed control mode

| <b>Note:</b> The normal cycle is interrupted and not effective! The operator is responsible for movements without collisions!                                                                                                    |                                   |  |  |
|----------------------------------------------------------------------------------------------------|-----------------------------------|--|--|
| Double click                                                                                                    | DIAGNOSIS<br>StART UP             |  |  |
| CR SP                                                                                                    | PARAMETER GROUPS<br>PARAMETERS    |  |  |
| $ \begin{array}{c} & & \\ & & \\ & & $ | TEMP. PARAMETERS<br>SPEED CONTROL |  |  |
| CR SP                                                                                                    | Enter speed<br>- RPM              |  |  |
| Enter required speed (rotation direction is defined by the sign), e.g50 RPM                                                                                                    |                                   |  |  |
| Shift <b>1 5 0</b> , CPS                                                                                                    | 0<br>START + STOP                 |  |  |
| Shift + F1 : Motor shaft ist rotating                                                                                                    |                                   |  |  |
| Shift + U : Motor stops                                                                                                    |                                   |  |  |
| Change speed setpoint value                                                                                                    |                                   |  |  |
|                                                                                                    | Enter speed:                      |  |  |
|                                                                                                    | - RPM                             |  |  |
| Enter new speed setpoint value (see above)                                                                                                    |                                   |  |  |

Enter new speed setpoint value (see above).

double-click terminates "Continuous speed control mode". The previous selected operation mode becomes A effective again.

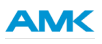

## Your Opinion is Important!

With our documentation we want to offer you the highest quality support in handling the AMK products. That is why we are now working on optimising our documentation.

Your comments or suggestions are always interesting for us.

We would be grateful if you take a bit time and answer our questions. Please return a copy of this page to us.

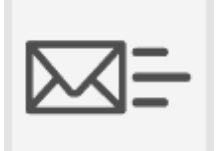

e-mail: dokumentation@amk-antriebe.de or

fax-No.: +49 (0) 70 21 / 50 05-199

#### Thank you for your assistance. Your AMK documentation team

1. How would you rate the layout of our AMK documentation?

(1) very good (2) good (3) satisfactory (4) less than satisfactory (5) poor

- 2. Is the content structured well?
  - (1) very good (2) good (3) moderate (4) hardly (5) not
- 3. How easy is it to understand the documentation?
  - (1) very easy (2) easy (3) moderately easy (4) difficult (5) extremely difficult
- 4. Did you miss any topics in the documentation?
  - (1) no (2) yes, which:
- 5. How would you rate the overall service at AMK?
  - (1) very good (2) good (3) satisfactory (4) less than satisfactory (5) poor

AMK Arnold Müller GmbH & Co. KG, Antriebs- und Steuerungstechnik phone : +49 (0) 70 21 / 50 05-0, fax: +49 (0) 70 21 / 50 05-199, info@amk-antriebe.de